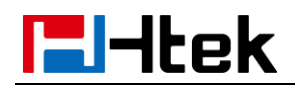

## Call Forward V1.0

1

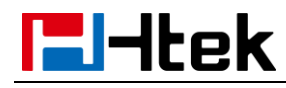

## **Over View**

3CX phone system provide forward rules for the different phone status (Available/Available/Do Not Disturb). Make sure that you won't miss all of your calls.

## How To Config

## To configure forward via 3CX Management Console:

Log in 3CX Management Console -> Extensions -> choose one extension -> Forwarding Rules. You can configure the forwarding rules for the three kind of phone status **Available**, **Away**, **Do Not Disturb**. Now we take **Available** as an example.

Available

- There are two cases of forward rule for Internal Calls.
- 1) If you do not answer the calls within seconds, 3CX phone system will

forward the call to the extension which you have chosen.

| l | f I do not answer calls within: | 10 | - | seconds. Forward internal calls to: |   |
|---|---------------------------------|----|---|-------------------------------------|---|
|   | Forward to Extension            |    |   |                                     | ~ |
|   | 101 susie                       |    |   |                                     | - |

2) If I am busy or my phone is unregistered, 3CX phone system will forward

calls to the extension which you have chosen.

| f I am busy or my phone Is unregistered, forward calls to: |   |
|------------------------------------------------------------|---|
| Forward to Extension                                       | ~ |
|                                                            |   |
| 101 susie                                                  | - |

- There are two cases of forward rule for External Calls.
- 1) If I do not answer calls within seconds, 3CX phone system will forward

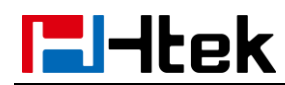

~

•

the call to the extension which you have chosen.

```
If I do not answer calls within:

    10
    Image: Compare the seconds. Forward internal calls to:

Forward to Extension

    101 susie
```

2) If I am busy or my phone is unregistered, 3CX phone system will forward

the call to the extension which you have chosen.

| If I am busy or my phone is unregistered, forward calls to: |   |   |
|-------------------------------------------------------------|---|---|
| Forward to Extension                                        | , | - |
|                                                             |   |   |
| 101 susie                                                   | * |   |